## 在交换机上将接口 VLAN 指定为接入或中继端口

## 目标

虚拟局域网 (VLAN) 是一组端口,使设备能够在不考虑物理局域网 (LAN) 的情况下,通过以太网 MAC 层相互通信。如果端口能够向 VLAN 发送数据并从 VLAN 接收数据,则该端口便为该 VLAN 的成员。如果发往 VLAN 某端口的所有数据包都不包含 VLAN 标记,则该端口为 VLAN 的非标记成 员。如果所有发往该端口的数据包都带有VLAN标记,则端口是VLAN的有标记成员。VLAN通常用 于将终端隔离为工作组。一个基本示例是为语音设置不同的 VLAN,并为数据设置单独的 VLAN。 这可确保两种数据类型的数据包彼此隔离,从而最大限度地提高交换机的利用率。

您可以将接口 VLAN 分配到特定模式(例如接入或中继端口)。

- 接入端口 仅将流量传输到为其分配的特定 VLAN 或从该特定 VLAN 传输流量的端口。
- 中继端口 能够传输特定交换机可访问的任意或所有 VLAN 流量的端口。

本文旨在向您展示如何在交换机上将接口 VLAN 配置为接入或中继端口。

## 适用设备 |固件版本

- Sx250 系列 | 2.2.0.66(下载<u>最新版</u>)
- Sx350 系列 | 2.2.0.66(下载<u>最新版</u>)
- SG350X 系列 | 2.2.0.66(下载<u>最新版</u>)
- Sx550X 系列 | 2.2.0.66(下载 最新版)

## 接口设置

第 1 步: 登录到基于 Web 的实用程序,然后选择 VLAN Management(VLAN 管理)> Interface Settings(接口设置)。

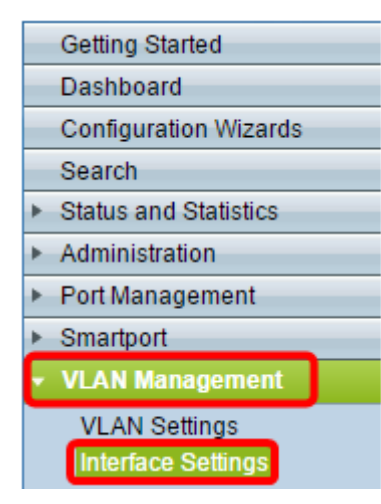

步骤2.在接口设置表中,从接口类型等于下拉列表中选择接口,然后单击**开始**。选项有:

•端口 — 如果只需配置一个端口,请选择端口。

•链路聚合(LAG) — 如果要配置LAG配置中定义的一组端口,请选择LAG。

注意:在下面的示例中,选择 LAG。

| Interface Settings                       |           |           |                        |    |
|------------------------------------------|-----------|-----------|------------------------|----|
| Interface Settings Table                 |           |           |                        |    |
| Filter: Interface Type equals to LAG  GO |           |           |                        | Go |
|                                          | Entry No. | Interface | Interface<br>VLAN Mode |    |

第3步:点击要修改的端口或 LAG 的单选按钮,然后点击Edit(编辑)。

| Interf     | Interface Settings Table        |           |   |                        |  |  |
|------------|---------------------------------|-----------|---|------------------------|--|--|
| Filter     | Filter: Interface Type equals t |           |   | o LAG 🔻 Go             |  |  |
|            | Entry No.                       | Interface |   | Interface<br>VLAN Mode |  |  |
| $\odot$    |                                 | LAG1      |   | Access                 |  |  |
| 0          | 2                               | LAG2      |   | Access                 |  |  |
| 0          | 3                               | LAG3      |   | Access                 |  |  |
| 0          | 4                               | LAG4      |   | Access                 |  |  |
| $\bigcirc$ | 5                               | LAG5      |   | Access                 |  |  |
| $\bigcirc$ | 6                               | LAG6      |   | Access                 |  |  |
| 0          | 7                               | LAG7      |   | Access                 |  |  |
| 0          | 8                               | LAG8      |   | Access                 |  |  |
|            | Copy Settings                   | <b>(</b>  | E | lit                    |  |  |

然后,系统将显示一个弹出窗口,显示上一页中所选的接口类型。

| Interface:                  | Unit 1 🔻 Port GE1 🔻 🖲 LAG 1 🔻 |
|-----------------------------|-------------------------------|
| Interface VLAN Mode: 🥚<br>💿 | Access<br>Trunk               |
| Apply Close                 |                               |

第4步:选择与接口所需 VLAN 模式对应的单选按钮。

•访问 — 接口是单个VLAN的无标记成员。

• 中继 — 接口最多是一个VLAN的无标记成员,并且是一个或多个VLAN的有标记成员。

| Interface:           | ◯ Unit 1 ▼ Port GE1 ▼ ● LAG 1 ▼ |
|----------------------|---------------------------------|
| Interface VLAN Mode: | Access     Trunk                |
| Apply Close          |                                 |

**注意:**在本例中,选择"Trunk"(中继)。

第5步:点击Apply(应用)。

| Interface:                             | Unit 1 v Port GE1 v   LAG 1 v |  |
|----------------------------------------|-------------------------------|--|
| Interface VLAN Mode: O Access<br>Trunk |                               |  |
| Apply Close                            |                               |  |

步骤6.然后,页面将显示设置已成功。单击 Close。

| Success. To permanently save the configuration, go to the File Operations page or click the Save icon. |                                                                                  |  |  |
|----------------------------------------------------------------------------------------------------|----------------------------------------------------------------------------------|--|--|
| Interface:<br>Interface VLAN Mode:                                                                     | <ul> <li>Unit 1 ▼ Port GE1 ▼ ● LAG 1 ▼</li> <li>Access</li> <li>Trunk</li> </ul> |  |  |
| Apply Close                                                                                            |                                                                                  |  |  |

现在,您将返回到接口设置表。

步骤7.检查已配置的接口模式以验证最近的设置。

| Interface Settings                       |                          |           |           |  |  |
|------------------------------------------|--------------------------|-----------|-----------|--|--|
| Interf                                   | Interface Settings Table |           |           |  |  |
| Filter: Interface Type equals to LAG  Go |                          |           |           |  |  |
|                                          | Entry No.                | Interface | Interface |  |  |
|                                          |                          |           | VLAN Mode |  |  |
| 0                                        | 1                        | LAG1      | Trunk     |  |  |
| 0                                        | 2                        | LAG2      | Access    |  |  |
| 0                                        | 3                        | LAG3      | Access    |  |  |
| $\bigcirc$                               | 4                        | LAG4      | Access    |  |  |
| 0                                        | 5                        | LAG5      | Access    |  |  |
| 0                                        | 6                        | LAG6      | Access    |  |  |
| 0                                        | 7                        | LAG7      | Access    |  |  |
| $\bigcirc$                               | 8                        | LAG8      | Access    |  |  |

步骤8.要永久保存当前配置,请单击图 🐼 Save 标。

您现在已成功分配交换机上的接口VLAN。